## Attendee Guide

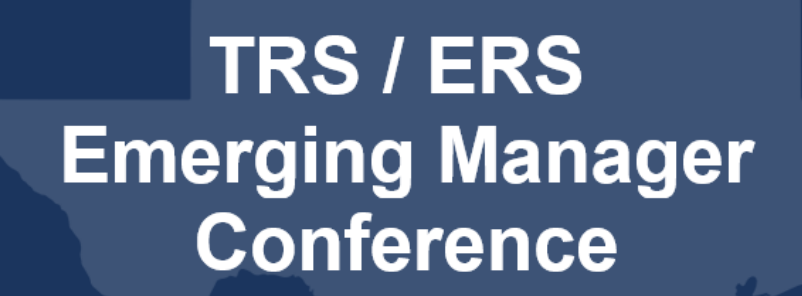

January 19, 2022

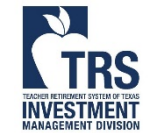

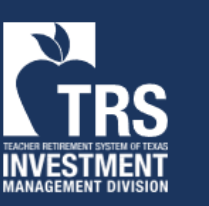

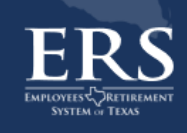

## Schedule Meetings

Internet Explorer does not work properly Chrome and Microsoft Edge have been tested and work well

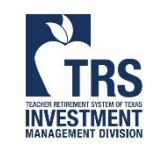

#### Login with your email address here: <u>https://2022-emconference.vfairs.com/</u>

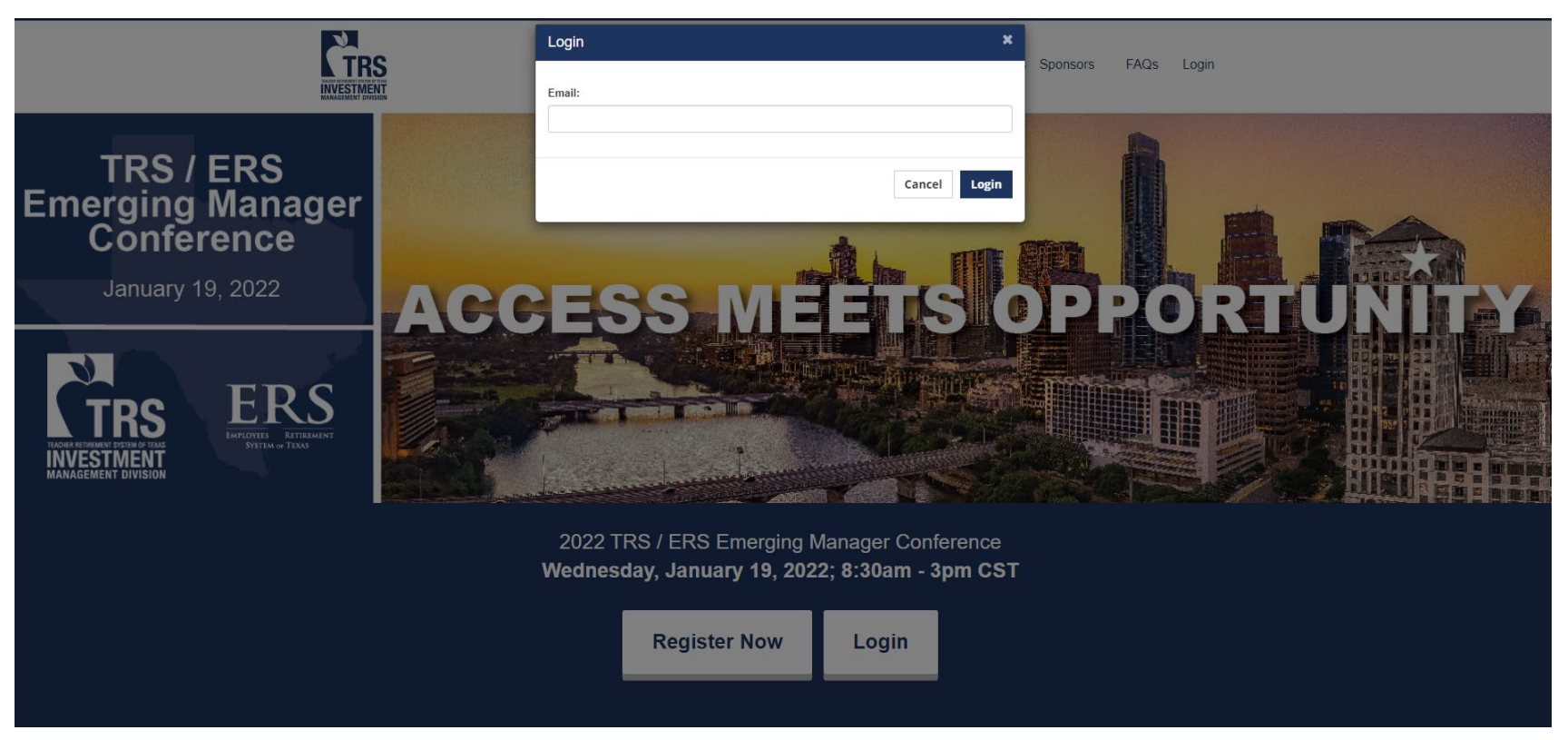

Only book meetings that you intend to take.

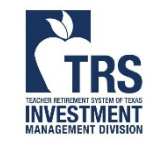

For assistance, please email <u>EMConference@TRS.Texas.gov</u> Due to the large number of attendees, response may be delayed

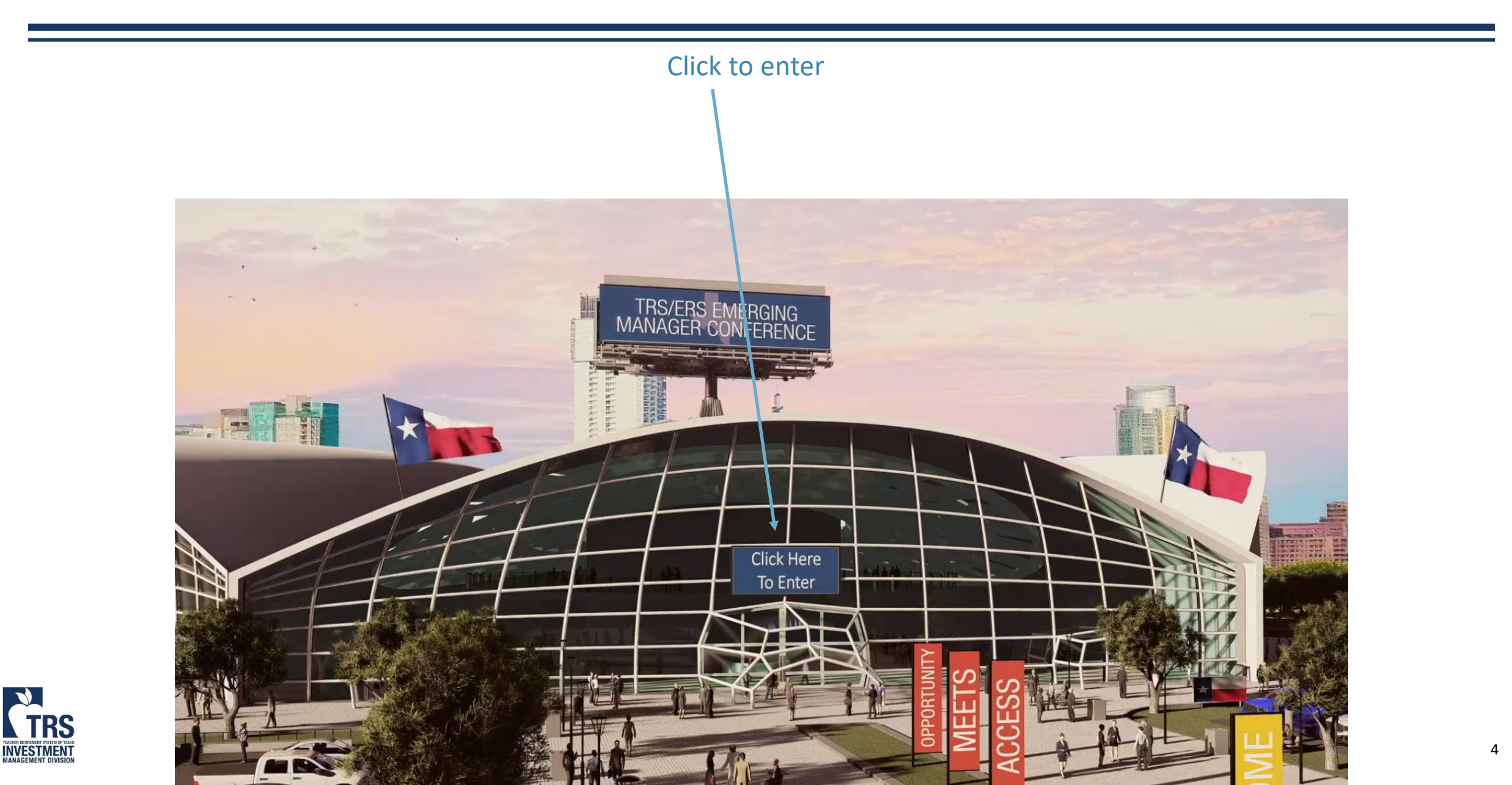

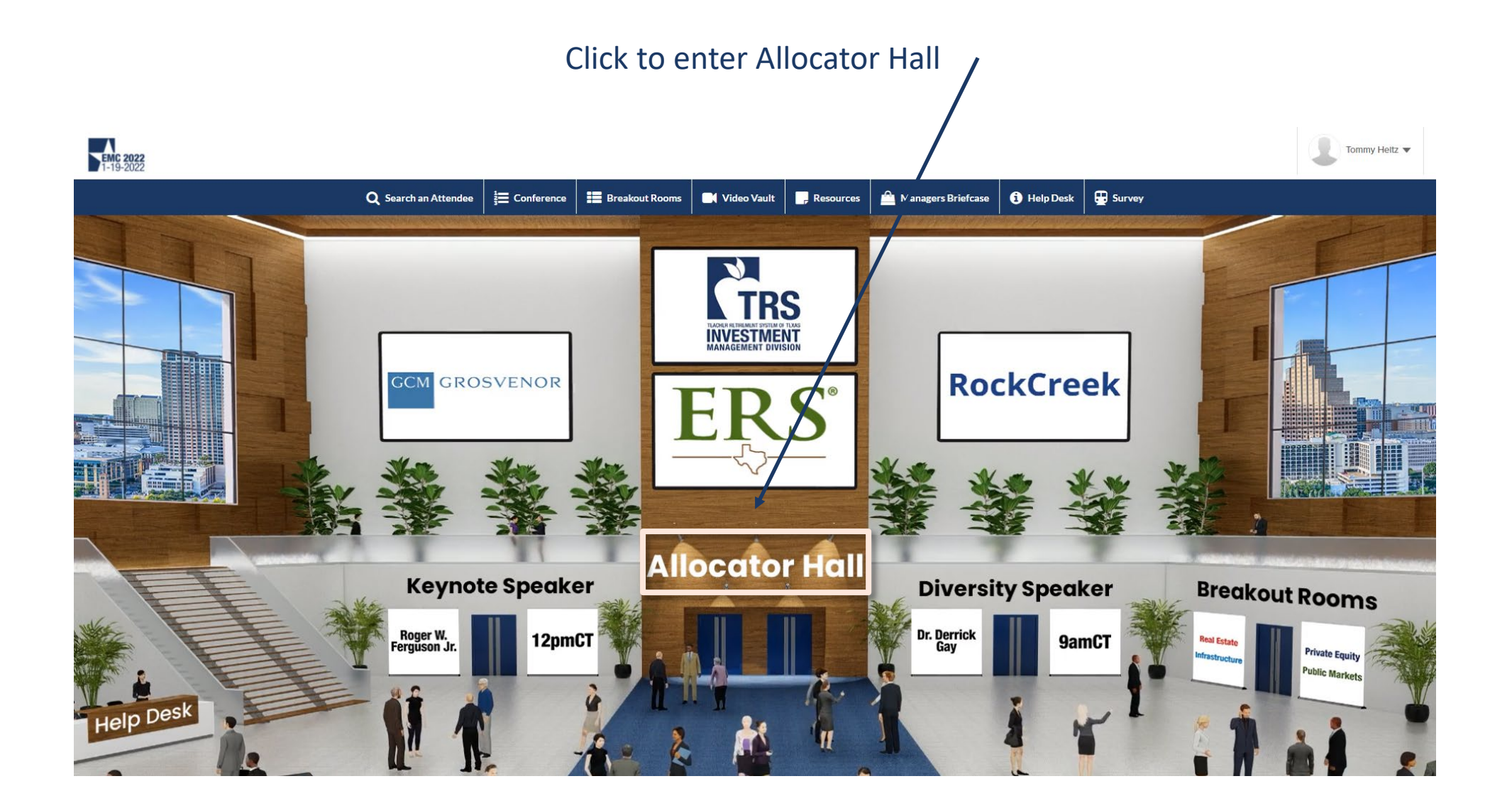

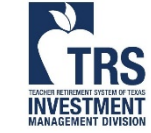

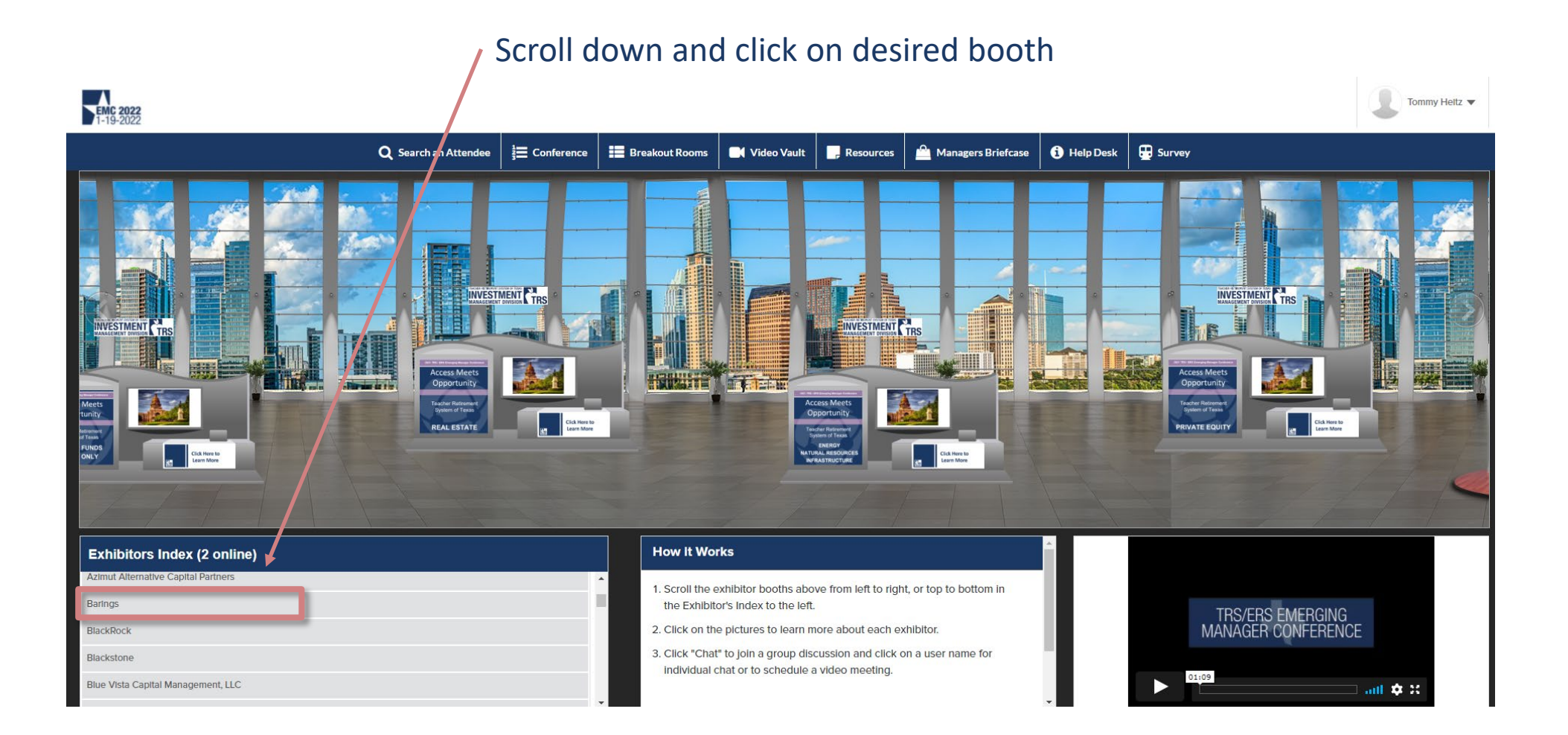

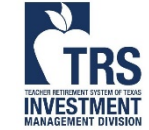

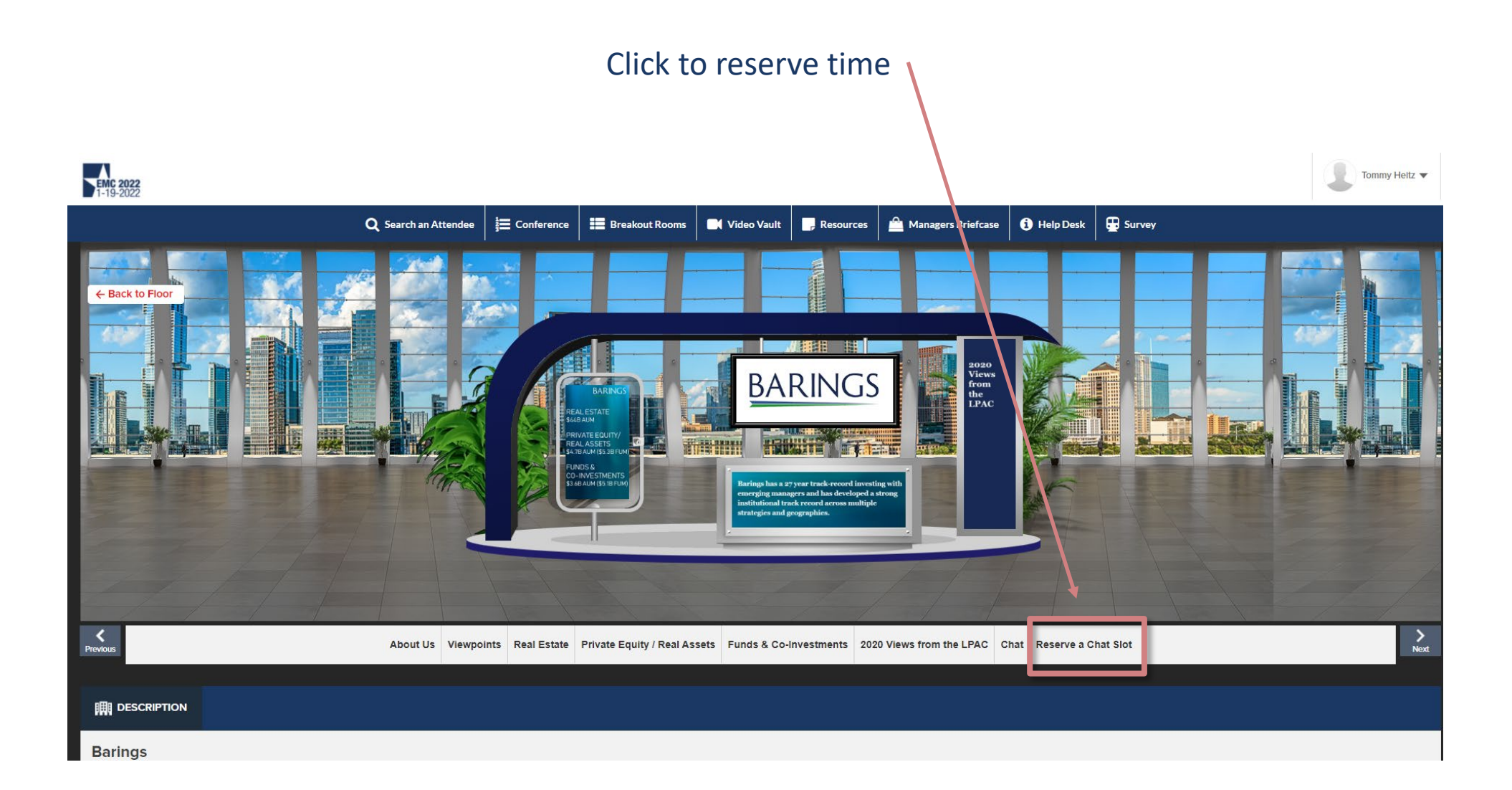

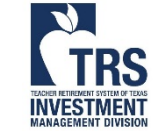

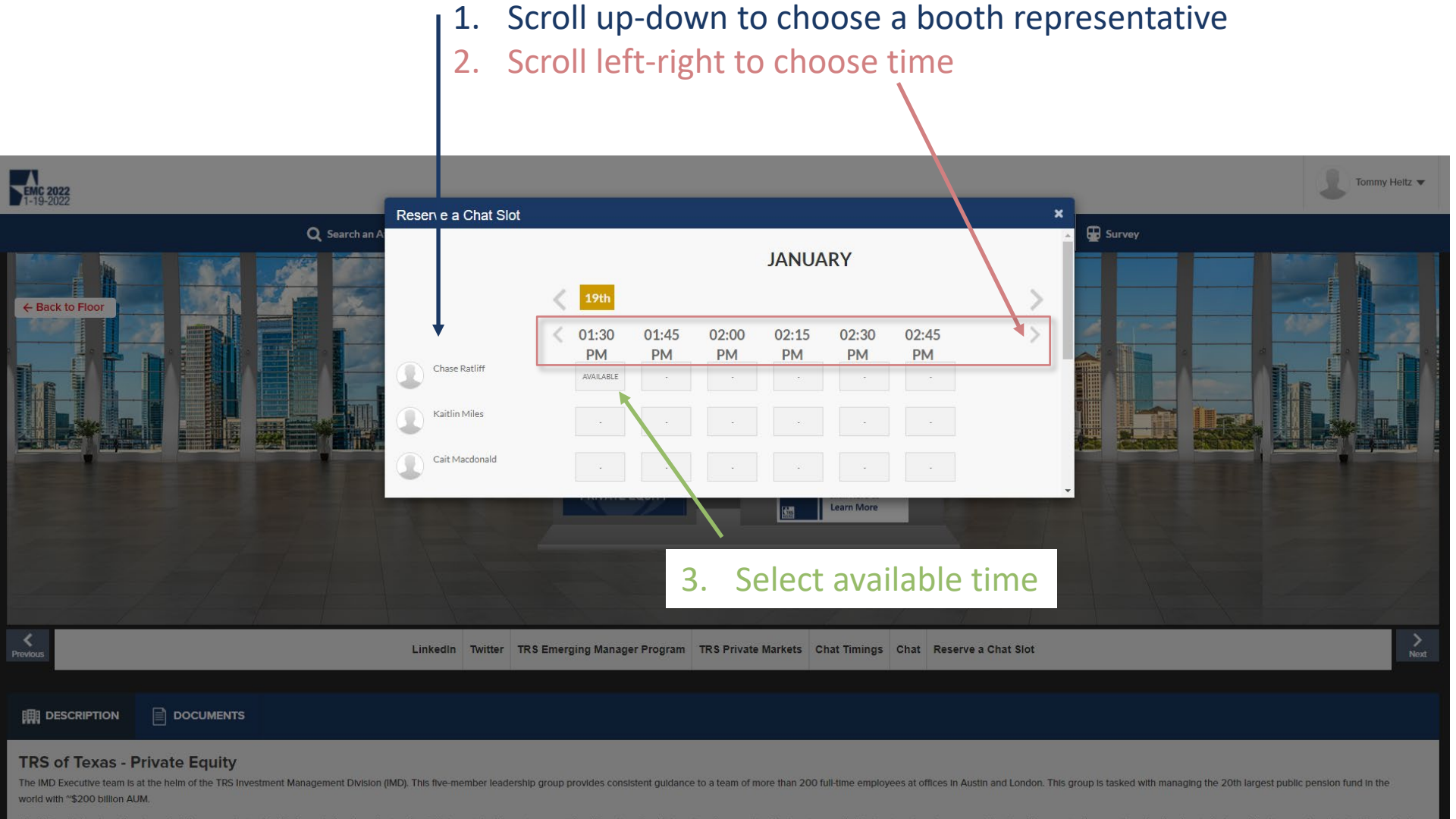

The IMD, which acts as the steward of these assets, is a highly-decorated and professional unit that consistently receives considerable national and international recognition for its unique and effective investment programs. The Fund has received recognition from leading industry publications such as Private Equity Real istate magazine for 'Institutional investor of the Year. North America.' See recent Awards and Recognition. Other honors have included citations as the nation's most effective investor in both real estate and private equity, as well as rankings among the nation's most influential public market investors.

8

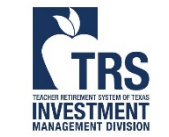

- 1. Confirmation date, time, and the booth representative's name
- 2. Click "Reserve Slot"
- 3. An email will be sent to you and to the booth representative

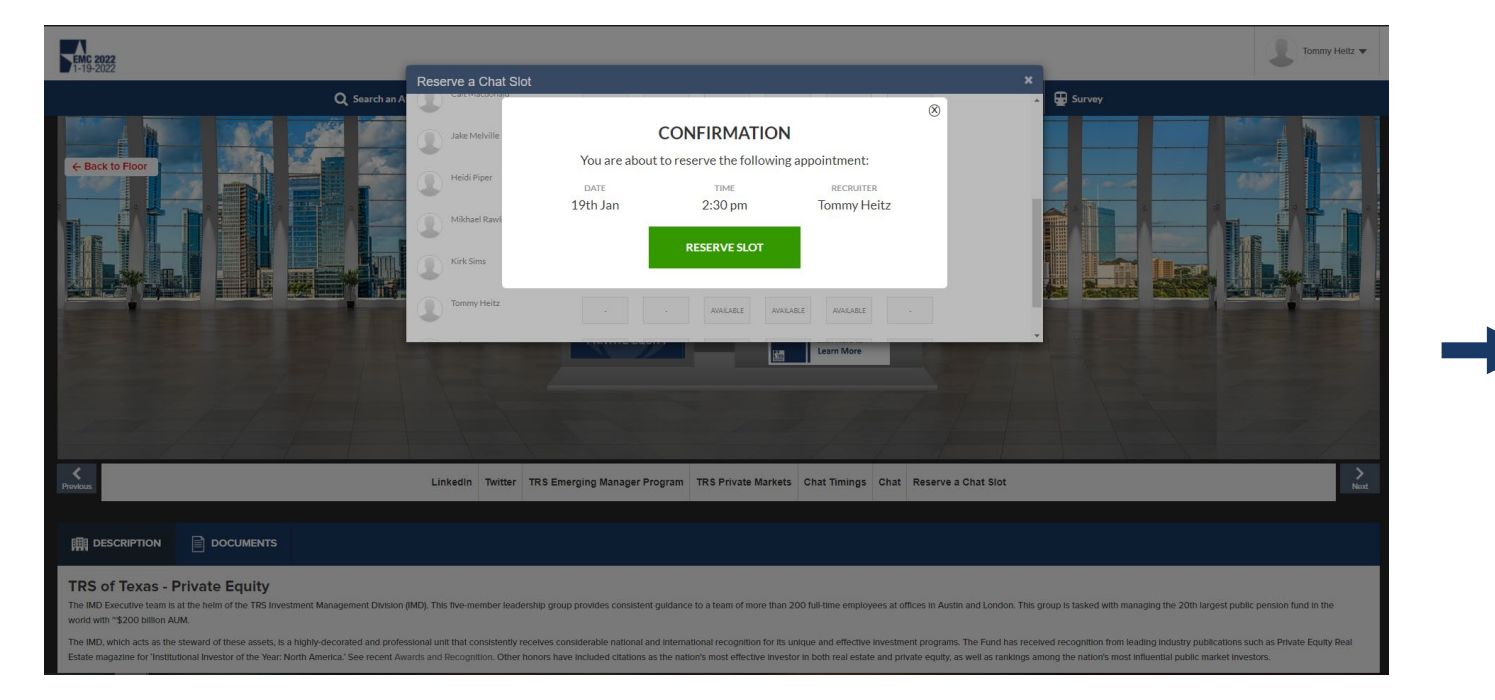

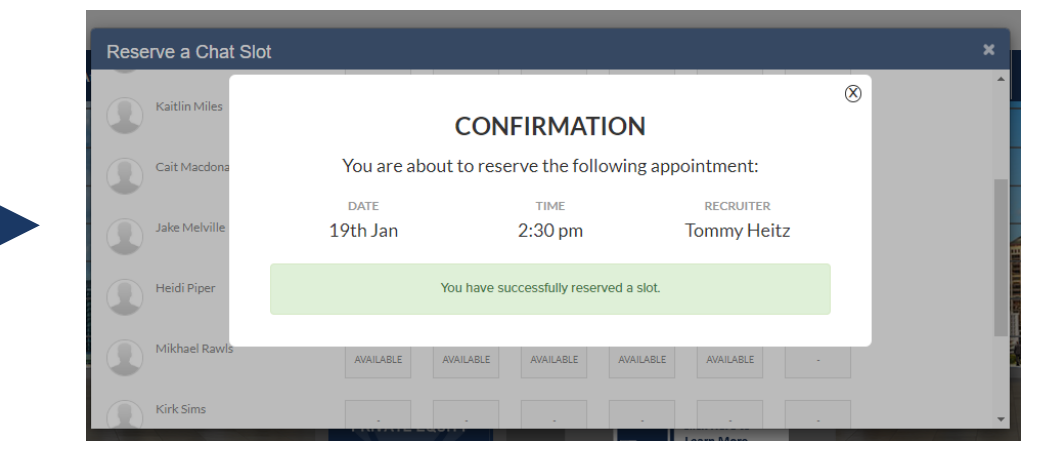

TODEN REFERENCE STILLER

- Managers are can book up to 4 meetings on Wednesday, January 12<sup>th</sup>
- On Thursday, January 13<sup>th</sup>, managers will be allowed to book additional meetings as available

<image>

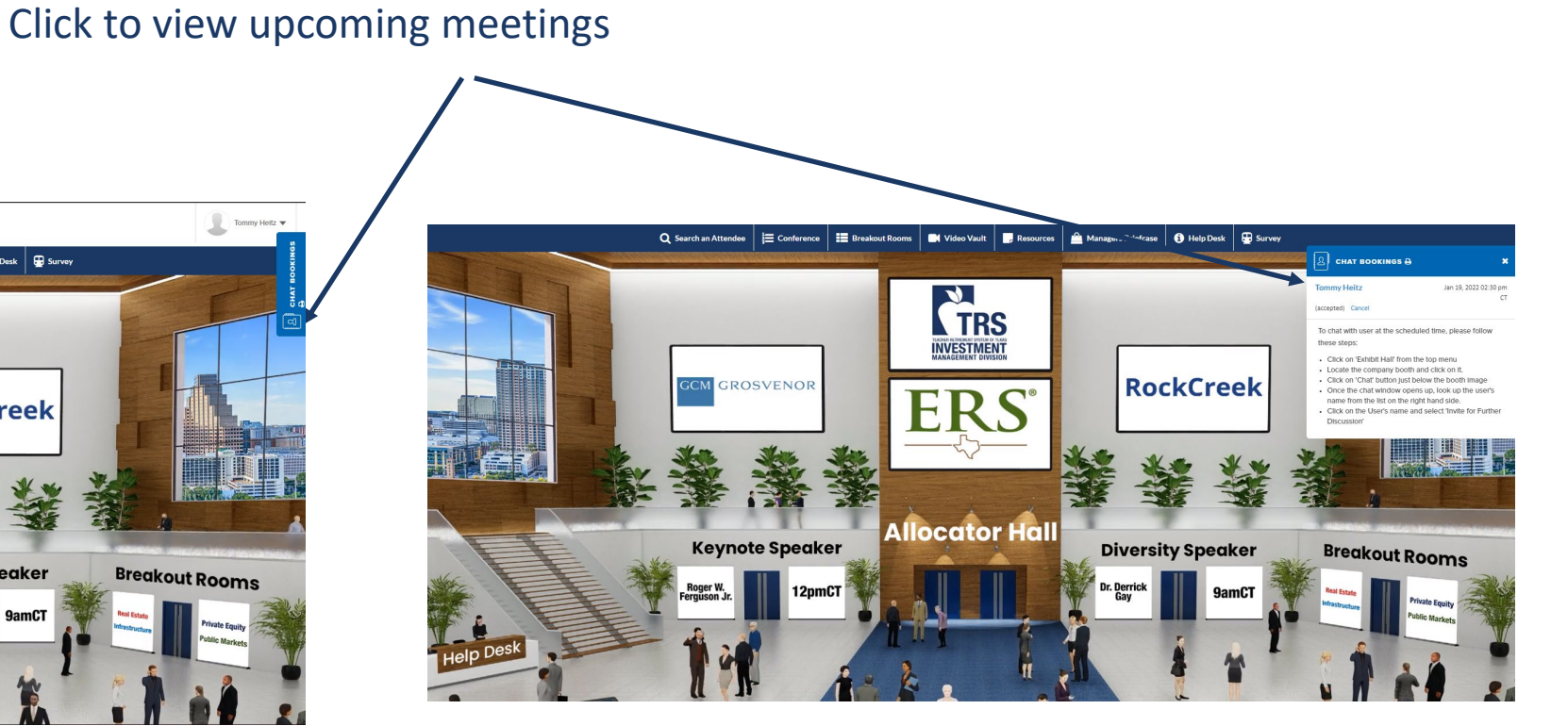

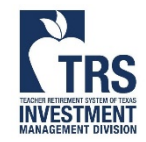

# Attending a Meetings

Internet Explorer does not work properly Chrome and Microsoft Edge have been tested and work well

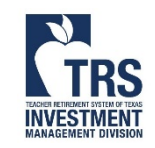

### Attending a Meeting – Booth Rep

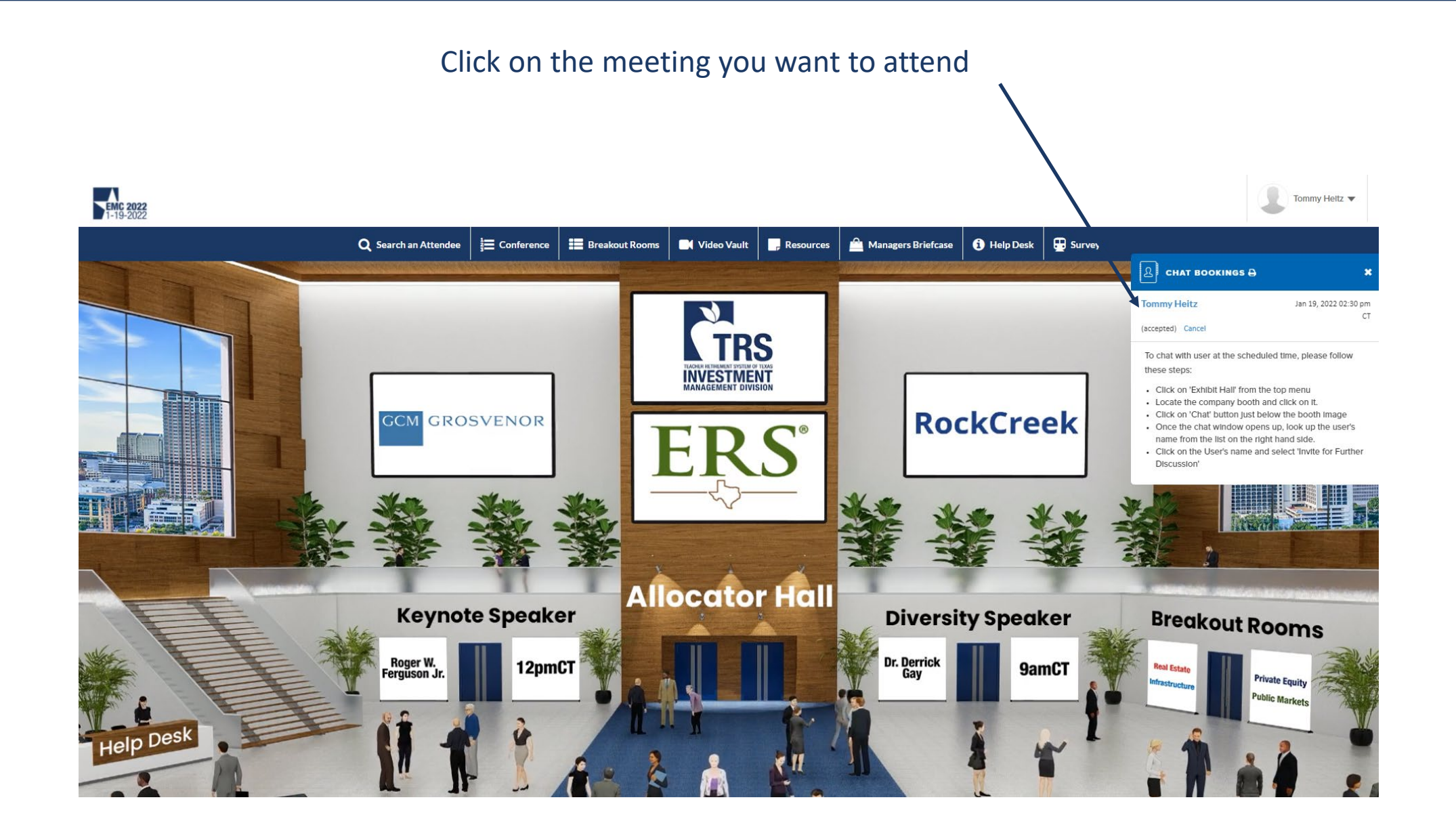

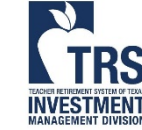

### Attending a Meeting – Booth Rep

#### Click to initiate video call "Request Permission" VFAIRS | CHAT O Tommy Heitz Time remaining in this appointment: 07:5 ns://meet.vfairs.com/?session=a48e5f39 Tommy Heitz Office TRS of Texas - ENR liew Full Profile For others to see and hear you, your browse will request access to your cam and mic. You can still turn them back off at any time Request permission Ð Enter Message

2. Click "I Accept" and

- Attendee must be on the chat window to receive the call. •
- If the attendee is browsing other areas of the conference, the call may not be received. •
- If attendee does not answer within 20 seconds, hang up and call again.

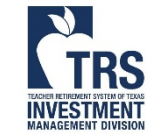

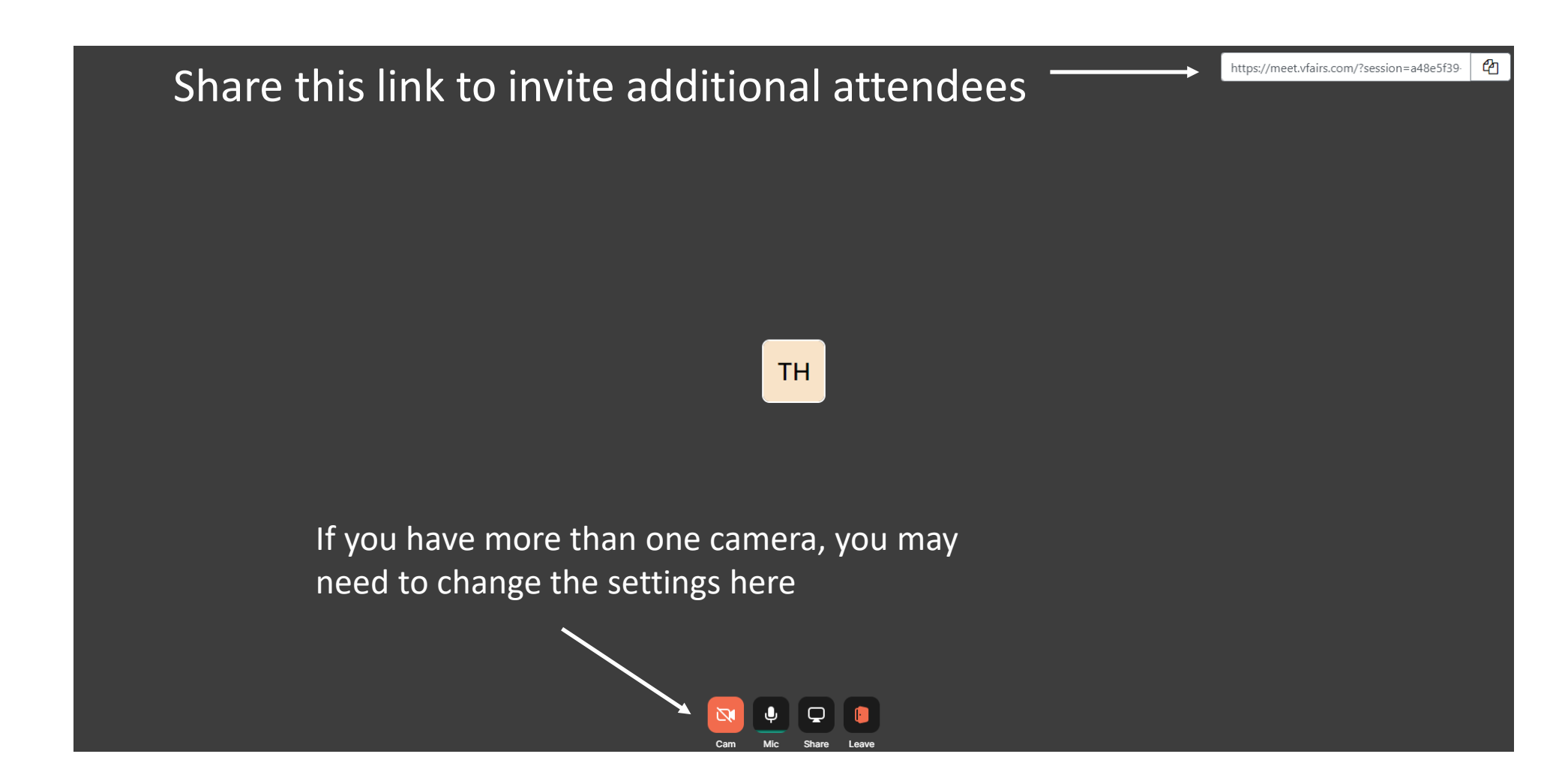

# **Canceling Meetings**

Internet Explorer does not work properly Chrome and Microsoft Edge have been tested and work well

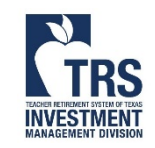

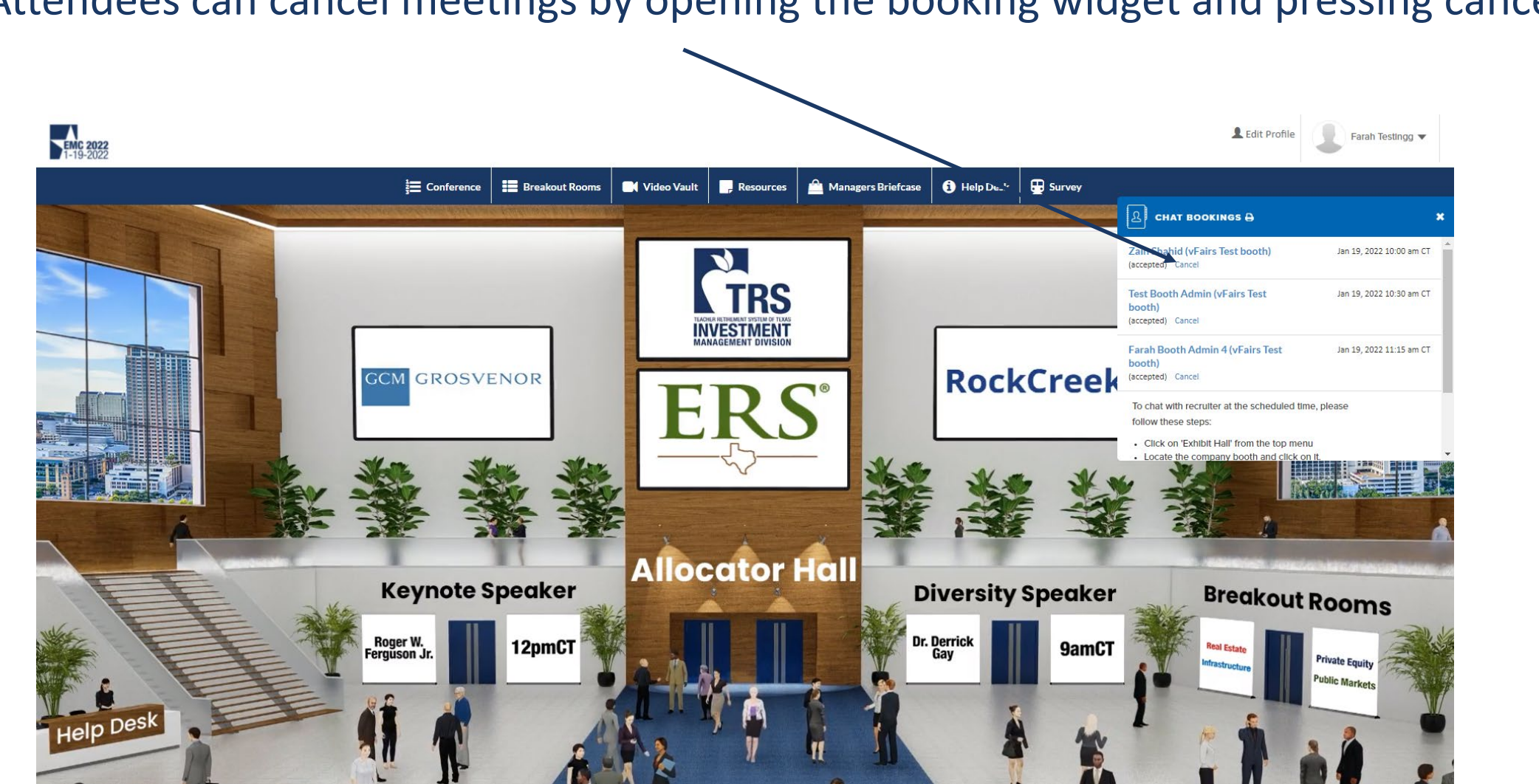

INVESTMENT

#### Attendees can cancel meetings by opening the booking widget and pressing cancel

16